## Jelszó visszaállítás SADP – ben.

Ez a lehetőség a következő verziókban érhető el. SADP verzio v3.0.0.10 vagy újabb.

## leírás:

SADP ben forgot password gombra kattintva exportálni kell egy XML filet (lásd a lenti képeken)NE nevezzük el és mentsük az XML filet pl. Asztalra. Ennek menete az 1 – 3 pont. Ezután készíteni kell az eszközön lévő matricáról egy fényképet. Lásd az alábbi képen.

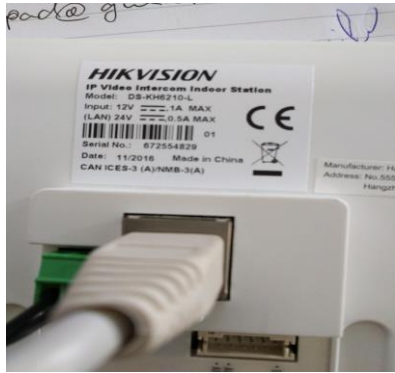

A lementett XML filet és a képet küldje el e- mailben az ön kapcsolattartójának. Mi generálunk egy jelszó feloldó XML filet amit válasz e-mailben megküldünk. Ezt vissza kell importálnia majd utána megadhatjuk az új jelszót majd meg kell azt erősíteni. Ennek menete 4 – 6 pont. Fontos hogy az XML importálása és exportálása közötti időben ne legyen újra indítva az eszköz! Különben nem fog sikerülni a jelszó módosítása.

Az SADP legfrissebb verzióját innen lehet letölteni.

http://www.hikvisioneurope.com/portal/index.php?dir=portal/Software/00%20%20%20Software %20Tool%20Package/01%20%20%20SADP%20Tools/new/V3.0.0.10%28Latest%29

## Vagy SADP 3.0.0.10 vagy újabb

1.

|   |      | , i                     | 07              | ,        |                  |                  |              |           |                   |                     |                             |
|---|------|-------------------------|-----------------|----------|------------------|------------------|--------------|-----------|-------------------|---------------------|-----------------------------|
|   | Tota | I number of online devi | 5               |          |                  |                  |              | Export    | Refresh           | Modify Network      | Parameters                  |
|   | • 1  | ID   Device Typ         | Port            | Security | •   IPv4 Address | Software Version | IPv4 Gateway | HTTP Port | Device Serial No  | Enable DHCP         |                             |
|   |      | 001 iD5-20F72           | 34-A 800        | 0 Active | 10.16.1.243      | V5.3.0build 1505 | 10.16.1.254  | 80        | iDS-2DF7284-A2014 |                     |                             |
|   |      | 002 DSI-6701H           | FH/V 800        | 0 Active | 10.16.1.102      | V1.0.0build 1507 | 10.16.1.254  | 80        | DSI-6701HFH/V012  | Device Serial No.:  | DS-22MN3006(YF)20150319CCWR |
| V |      | 003 UNKOWN-             | DEVICE-TYPE 800 | 0 Active | 10.16.1.93       | V5.3.10build 150 | 10.16.1.254  | 80        | 20141119CCWR4     | IP Address:         | 192.168.1.64                |
| 1 | ~    | 004 DS-2ZMN3            | 006(YF) 800     | 0 Active | 192.168.1.64     | V5.3.0build 1503 | 192.168.1.1  | 80        | DS-2ZMN3006(YF    | Ports               | 8000                        |
|   |      | 005 TVK-800             | 800             | 0 Active | 10.16.1.11       | V2.3.1 Build 150 | 10.16.1.254  | N/A       | 0120150313CCWR0   | Subnet Mask:        | 255.255.255.0               |
|   |      |                         |                 |          |                  |                  |              |           |                   | Gateway:            | 192.168.1.1                 |
|   |      |                         |                 |          |                  |                  |              |           |                   | IPvő Addressi       | 1                           |
|   |      |                         |                 |          |                  |                  |              |           |                   | IPv6 Gateway:       | 1                           |
|   |      |                         |                 |          |                  |                  |              |           |                   | IPv6 Prefix Length: | 0                           |
|   |      |                         |                 |          |                  |                  |              |           |                   | HTTP Port:          | 80                          |
|   |      |                         |                 |          |                  |                  |              |           |                   |                     | ecurity Verification        |
|   |      |                         |                 |          |                  |                  |              |           |                   | Admin Password:     |                             |
|   |      |                         |                 |          |                  |                  |              |           |                   |                     |                             |
|   |      |                         |                 |          |                  |                  |              |           |                   |                     | Modify                      |
|   |      |                         |                 |          |                  |                  |              |           |                   |                     | Forgot Password             |
|   |      |                         |                 |          |                  |                  |              |           |                   |                     |                             |
|   |      |                         |                 |          |                  |                  |              |           |                   | 2. klikk            |                             |

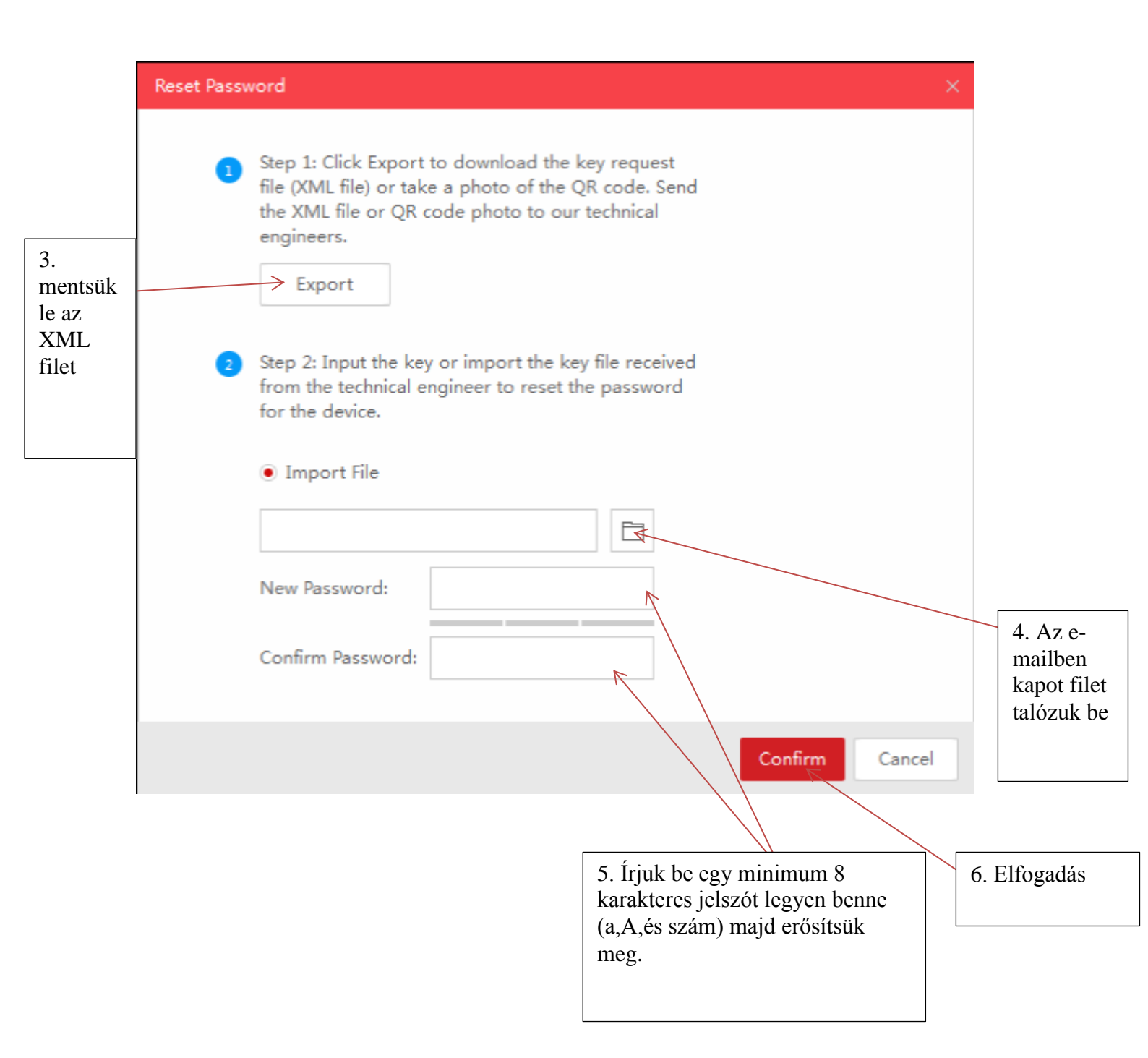